Converting to sRGB in Photoshop Elements 3.0 Larry Berman – www.BermanGraphics.com – 412-401-8100

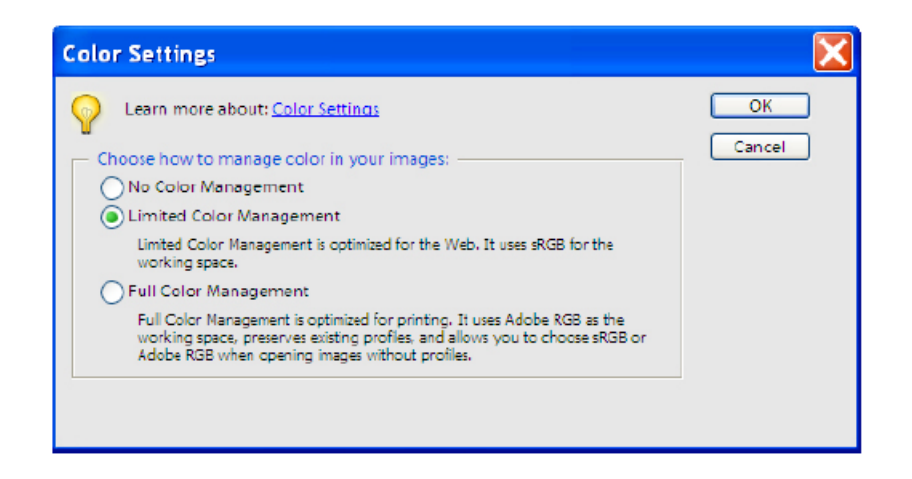

To convert any image to the sRGB color space in Elements, first open the color settings dialogue box under Edit>Color Settings and choose Limited Color Management (top picture) which uses sRGB as the working color space. Then open an image and save it under a new name making sure the "ICC Profile: sRGB" box (bottom picture) is checked. That converts the new image to the sRGB color space.

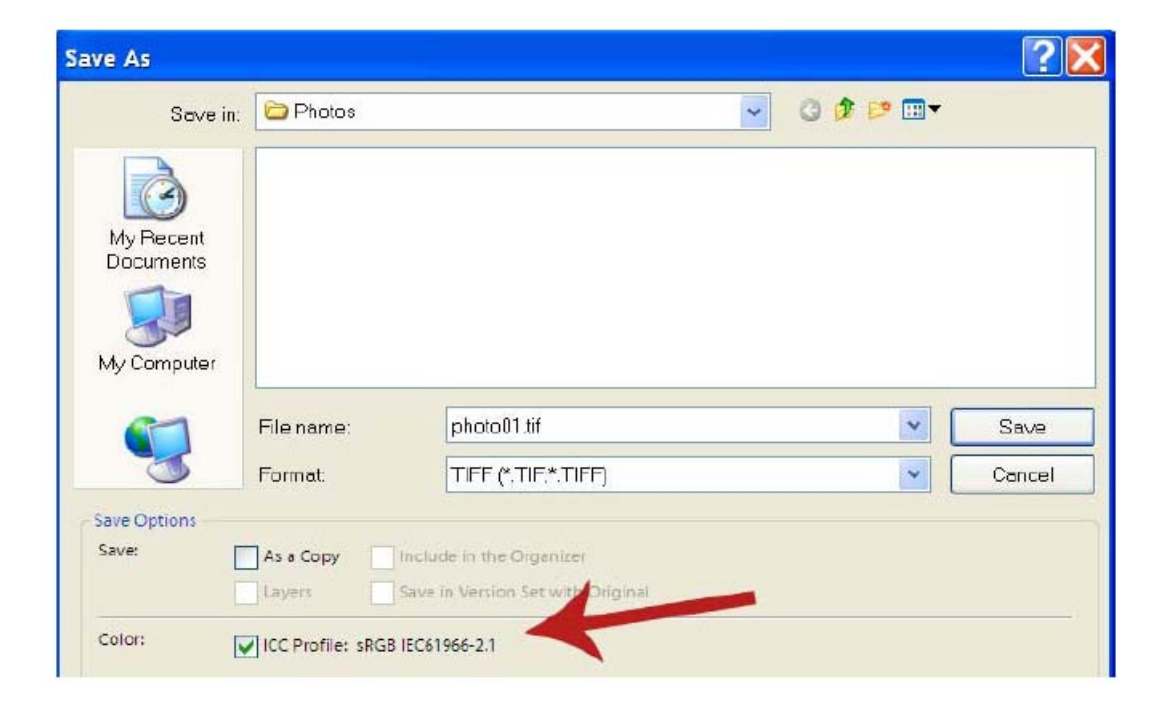